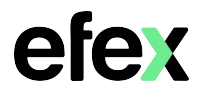

Google will remove support for less secure apps starting May 30<sup>th</sup> 2022. If your HP MFD has been configured to scan to email using a Google account that has less secure apps enabled, scan to email may cease to function beyond this date. You will need to enable 2-Step verification on your Google Account and create an App password.

1. Log into your Google account and enable 2 Step Verification

## **Google Account - Turn on 2-Step Verification**

2. Once 2-Step Verification is enabled, you will now have an App Passwords option Click on the option to create an App password

|   | ٢ | Home                     | Signing in to Google |                           |               |
|---|---|--------------------------|----------------------|---------------------------|---------------|
| < | 1 | Personal info            |                      | · 🖻 💦 🗧 🔍                 |               |
|   | ۲ | Data & privacy           |                      |                           |               |
|   | ₿ | Security                 | Password             | Last changed Jul 13, 2015 | >             |
|   | 8 | People & sharing         |                      |                           |               |
|   |   | Payments & subscriptions | 2-Step Verification  | V On                      | >             |
|   |   | (                        | App passwords        | None                      | $\rightarrow$ |
|   | i | About                    |                      |                           |               |

3. From the Select app drop down menu, select Other (Custom name)

| N         | You don't have any app passwords. |                     |                       |          |  |  |  |  |  |  |
|-----------|-----------------------------------|---------------------|-----------------------|----------|--|--|--|--|--|--|
| 5         | Select the app and device yo      | ou want to generate | the app password for. |          |  |  |  |  |  |  |
| í         | Select app                        | Select device       | Ŧ                     |          |  |  |  |  |  |  |
|           | Mail                              |                     |                       |          |  |  |  |  |  |  |
|           | Calendar                          |                     |                       | GENERATE |  |  |  |  |  |  |
| _         | Contacts                          |                     |                       |          |  |  |  |  |  |  |
|           | YouTube                           |                     |                       |          |  |  |  |  |  |  |
| $\langle$ | Other (Custom name)               |                     |                       |          |  |  |  |  |  |  |

4. Enter a name for the app password and select Generate

| You don't have any app passwords.<br>Select the app and device you want to generate the ap<br>MFD scan to email        | op password for.       | GENERATE                                                                                                    |
|----------------------------------------------------------------------------------------------------|------------------------|----------------------------------------------------------------------------------------------------|
| 5. Copy the new app password as you<br>will need to enter it into your MFD's<br>scan to email settings as per guide on | Generated app password | How to track a strong of the settings for your device<br><b>XXXXX XXXX XXXXXXXX</b><br>How to track<br>Go to the settings for your Google Accour<br>the application or device you are trying to<br>up. Replace your password with the 15-<br>character password shown above. |
| next page                                                                                                    | •••••                  | Just like your normal password, this app<br>password grants complete access to you<br>Google Account. You won't need to remer<br>it, so don't write it down or share it with                                                                                                 |

anyone

trving to set

## ΗP

If you know your device IP address, enter it into a web browser on your computer to log into your device. If you don't know it, press the information button on the top right of your device screen. As shown below:

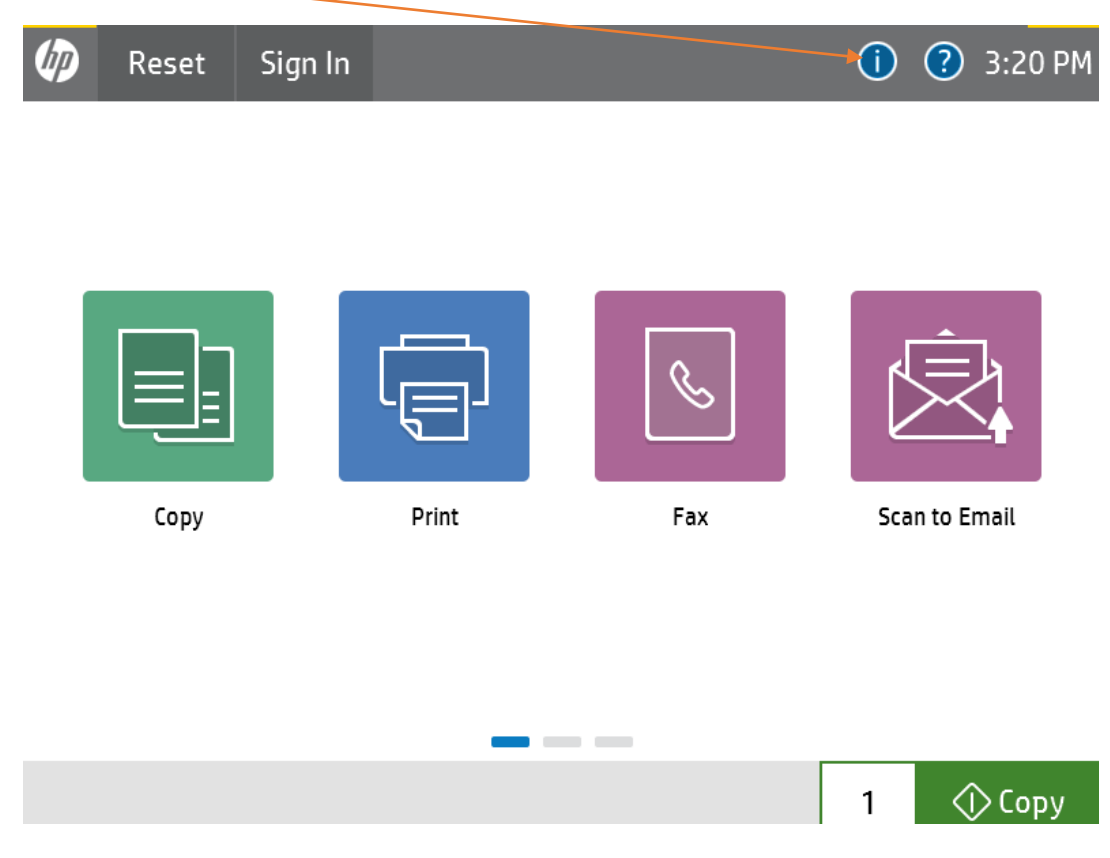

From there, Click on "Ethernet" and this will show you the IP address of your device. See below

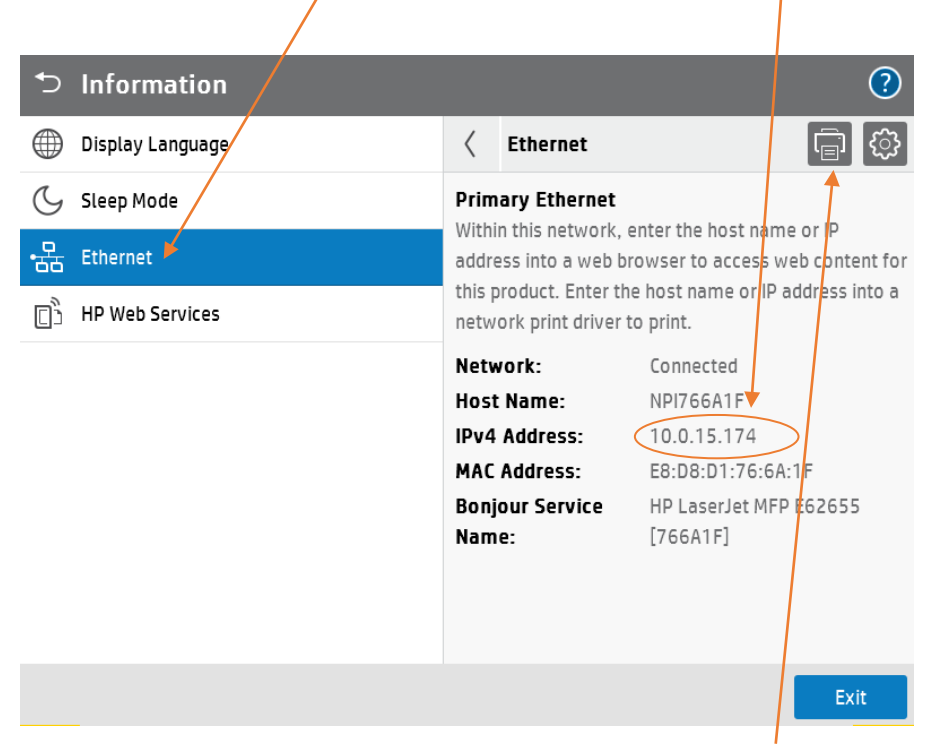

You can also print this out by selection the printer Icon at the top of the page.

Enter the IP address into your web browser on your computer

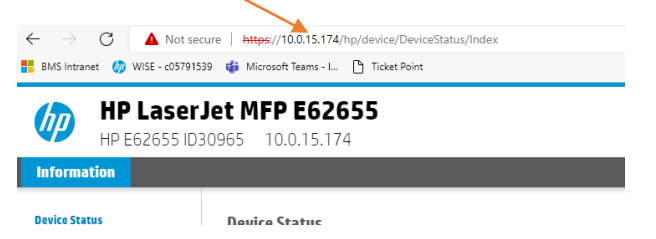

Different browsers will display the message below slightly differently. In Chrome, you will need to click on "Advanced"

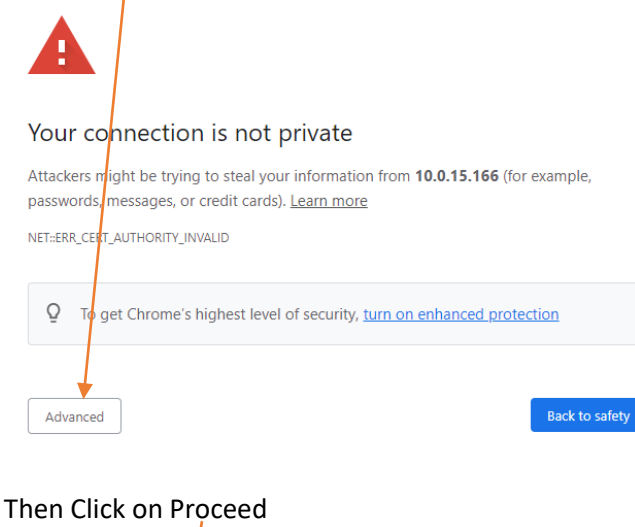

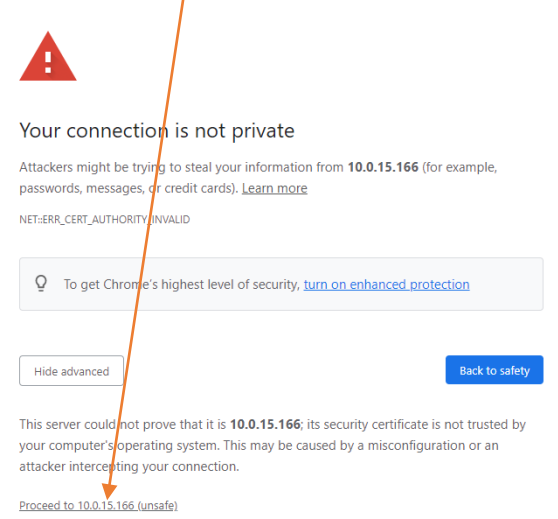

You will now need to "Sign In" to the device. If you don't know the password, please ring EFEX for assistance

| HP Laser<br>HP E52545 ID:                                                     | Jet Flow MFP E52545<br>30520 10.0.15.166                                                                                                    | Search by Keyword Sign In |
|-------------------------------------------------------------------------------|----------------------------------------------------------------------------------------------------|---------------------------|
| Information                                                                   |                                                                                                    |                           |
| Device Status<br>Configuration Page<br>Supplies Status Page                   | Device Status                                                                                                    |                           |
| Event Log Page                                                                | Sleep mode on                                                                                                    |                           |
| Usage Page<br>Device Information                                              | Supplies                                                                                                    |                           |
| Control Panel Snapshot<br>Printable Reports and Pages<br>Open Source Licenses | Black Cartridge<br>Order 87X (CF287X)     Document Feeder Kit<br>Order BSLS2A       * Estimated levels. Actual levels may vary.         Supplies Details |                           |

Enter your device Password and click on "Sign In".

| HP E62655 ID30965 10.0.15.174 |                   | 9 |
|-------------------------------|-------------------|---|
| i Information                 | Search by Keyword | Q |
| Sign In                       |                   |   |
|                               |                   |   |
| Sign-In Method                |                   |   |
| Local Device Account          |                   |   |
| Administrator 🗸               |                   |   |
| Password                      |                   |   |
| •••••                         | $\backslash$      |   |
|                               |                   |   |
|                               |                   |   |

## Once signed in, click on "Scan/Digital Send"

| HP LaserJet MFP E62655           HP E62655 ID30965         10.0.15.174 |                                  |                       |                                      |                                                      |              |                 |            |  |  |
|------------------------------------------------------------------------|----------------------------------|-----------------------|--------------------------------------|------------------------------------------------------|--------------|-----------------|------------|--|--|
| Information General                                                    | Copy/Print S                     | ican/Digital Send     | Fax Supplies                         | s Troubleshooting                                    | Security     | HP Web Services | Networking |  |  |
| Device Status<br>Job Log                                               | Device Status                    |                       |                                      |                                                      |              |                 |            |  |  |
| Supplies Status Page                                                   | Sleep mode on                    |                       |                                      |                                                      |              |                 |            |  |  |
| Event Log Page<br>Usage Page                                           | Supplies                         |                       |                                      |                                                      |              |                 |            |  |  |
| Device Information<br>Event Schedule Summary<br>Control Panel Snapshot | Black Cartridge<br>Order W9004MC | 100%* Order           | tenance Kit<br>110V-J8J87A, 220V-J8J | Document Feeder           100%*         Order J8J95A | Kit<br>100%* |                 |            |  |  |
| Remote Control-Panel<br>Print                                          | * Estimated levels. Ac           | tual levels may vary. |                                      | Supplies Details                                     |              |                 |            |  |  |
| Printable Reports and Pages                                            | Media                            |                       |                                      |                                                      |              |                 |            |  |  |
| Open Source Licenses                                                   | Input/Output                     | Status                | Caj                                  | pacity Siz                                           | ce           | Туре            |            |  |  |

Tick the box next to your SMTP server, then click on "Edit". NOTE: The example below is using a Gmail server.

| () HP Lase                                                          | r <b>Jet MFP E</b><br>D30965 10.0.1 | <b>62655</b>                             |        |           |                               | Search by Ke    | yword Q         | User: Administrator<br>🤛 🧁 Sign Out |
|---------------------------------------------------------------------|-------------------------------------|------------------------------------------|--------|-----------|-------------------------------|-----------------|-----------------|-------------------------------------|
| Information Genera                                                  | al Copy/Print                       | Scan/Digital Sen/                        | Fax    | Supplies  | Troubleshooting               | Security        | HP Web Services | Networking                          |
| Email Setup     Default Job Options     Quick Sets                  | Email Setur<br>Outgoing Email       | D > Default Job Option<br>Servers (SMTP) | 15     |           |                               |                 |                 | Help                                |
| Scan to Network Folder                                              | Server Na                           | ame Port I                               | Number | Server Us | age                           |                 |                 |                                     |
| + Scan to USB Drive                                                 | smtp.gm                             | ail.com 587                              |        | Send Ema  | il, Internet Fax, Automated E | mails, AutoSend |                 |                                     |
| Contacts<br>Email and Scan to Network<br>Folder Quick Setun Wizards | Add Ed                              | dit Remove M                             |        |           |                               |                 |                 |                                     |

Using the example below ensure the SMTP server name and port are filled in and SSL/TLS is ticked. Then click on "Next" <

| HP Laser                                                                         | Search b                                         | User: Administrato                                                 |                                   |                           |                                       |                     |               |
|----------------------------------------------------------------------------------|--------------------------------------------------|--------------------------------------------------------------------|-----------------------------------|---------------------------|---------------------------------------|---------------------|---------------|
| Information General                                                              | Copy/Print                                       | Scan/Digital Send                                                  | Fax Sup                           | plies Trouble             | shooting Secu                         | ity HP Web Services | Networking    |
| <ul> <li>Email Setup</li> <li>Default Job Options</li> <li>Quick Sets</li> </ul> | Outgoing Em                                      | ail Servers (SMTP)                                                 |                                   |                           |                                       |                     |               |
| + Scan to Network Folder                                                         | Set the basic info                               | rmation necessary to connec                                        | t to the server.                  |                           |                                       |                     |               |
| Scan to SharePoint®                                                              | Server Name *                                    | Idress                                                             | 587<br>Server port                |                           | ]                                     |                     |               |
| Folder Quick Setup Wizards<br>Digital Sending Software Setup                     | Split emails if larg<br>0<br>The email will be s | g <b>er than (MB) *</b><br>(0<br>plit into multiple emails if larg | –100.00)<br>ger than the specifie | d size. If the value is O | the e <b>mai</b> l will not be split. |                     |               |
| (                                                                                | Enable SMTP                                      | SSL/TLS Protocol ertificates for outgoing serv                     | er connections                    |                           |                                       |                     |               |
|                                                                                  |                                                  |                                                                    |                                   |                           |                                       | Previous Next       | Finish Cancel |

For Authentication, select "Server requires authentication" and enter the "User Name" and "Password" for the email account. Then select "Finish".

| (IP) HP Laser, HP E62655 ID3                                                                                                    | let MFP E6                                                                                                  | Search by Keyword Q 🗭 🏫 Sign Out                                        |             |         |                 |          |                 |             |
|----------------------------------------------------------------------------------------------------|----------------------------------------------------------------------------------------------------|-------------------------------------------------------------------------|-------------|---------|-----------------|----------|-----------------|-------------|
| Information General                                                                                                    | Copy/Print                                                                                                  | Scan/Digital Send                                                       | Fax Si      | upplies | Troubleshooting | Security | HP Web Services | Networking  |
| <ul> <li>Email Setup</li> <li>Default Job Options</li> </ul>                                                                                                    | Outgoing Ema                                                                                                | ail Servers (SMTP)                                                      |             |         |                 |          |                 |             |
| Quick Sets                                                                                                    | Corver Authenticat                                                                                          | ion Poquiroments                                                        |             |         |                 |          |                 |             |
| <ul> <li>Scan to VetWork Folder</li> <li>Scan to SharePoint®</li> <li>Scan to USB Drive</li> <li>Contacts</li> <li>Email and Scan to Network</li> <li>Folder Quick Setup Wizards</li> <li>Digital Sending Software Setup</li> </ul> | Server Authenticat<br>Server does not<br>Server requires<br>Always use the<br>User Name: *<br>efextestwoll@ | require authentication<br>authentication<br>se credentials<br>gmail.com | Password: * |         |                 |          |                 |             |
|                                                                                                    |                                                                                                    |                                                                         |             |         |                 | Р        | revious Next Fi | nish Cancel |